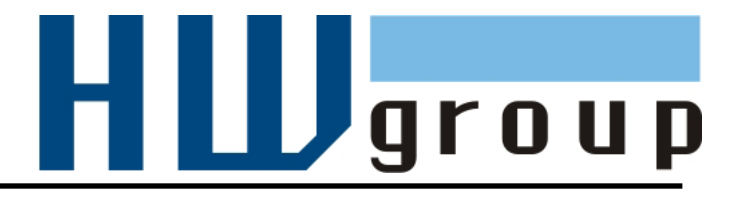

# Poseidon2 3468 MANUAL

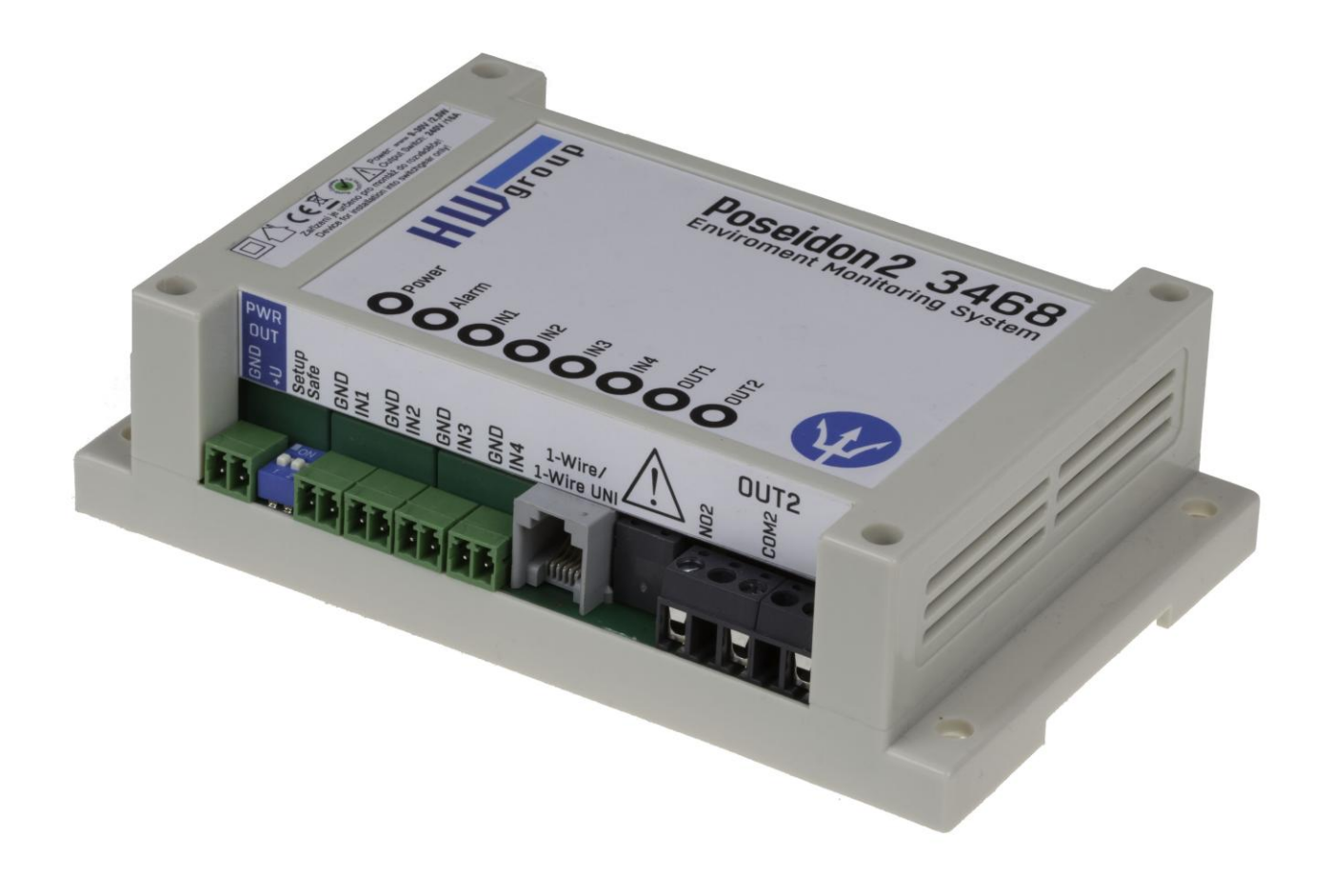

# Package contents

A complete shipment contains the following items:

- Poseidon2 3468
- Printed manual + datasheet

# Safety information

The device complies with regulations and industrial standards in force in the Czech Republic and the European Union. The device has been tested and is supplied in working order. To keep the device in this condition, it is necessary to adhere to the following safety and maintenance instructions.

#### Never remove the device cover if the relay terminals are connected to the electrical network!

Using the device in a manner other than prescribed by the manufacturer may cause its safeguards to fail!

The power supply outlet or disconnection point must be freely accessible.

The device must not be used in particular under any of the following conditions:

- The device is noticeably damaged
- The device does not function properly
- Unfastened parts can move inside the device
- The device has been exposed to moisture or rain
- The device has been serviced by unauthorized personnel
- The power adapter or power supply cable are noticeably damaged
- If the device is used in a manner other than designed for, the protection provided by the device may fail.
- The local electrical system must include a power switch or a circuit breaker and overcurrent protection.

The manufacturer warrants the device only if it is powered by the supplied power adapter or an approved power supply.

If you have any problems with installing or operating the device, please contact technical support:

HW group s.r.o. http://www.hw-group.com Email: <u>support@HWg.cz</u>

U Pily 3 143 00 Praha 4 Czech Republic Tel. +420 222 511 918

When contacting technical support, please keep at hand the exact type of your device (at the type plate) and, if possible, the firmware version (see later in this manual).

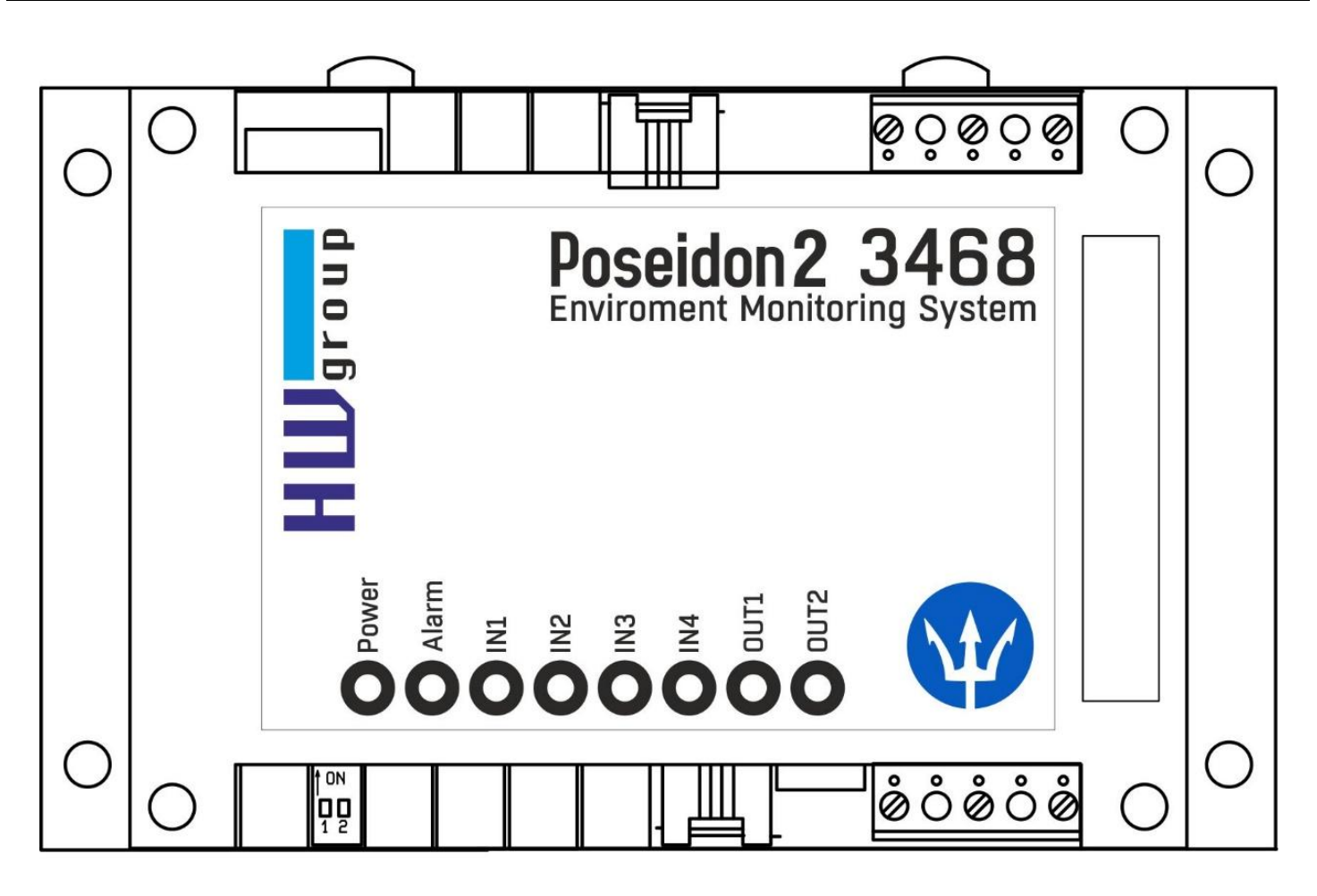

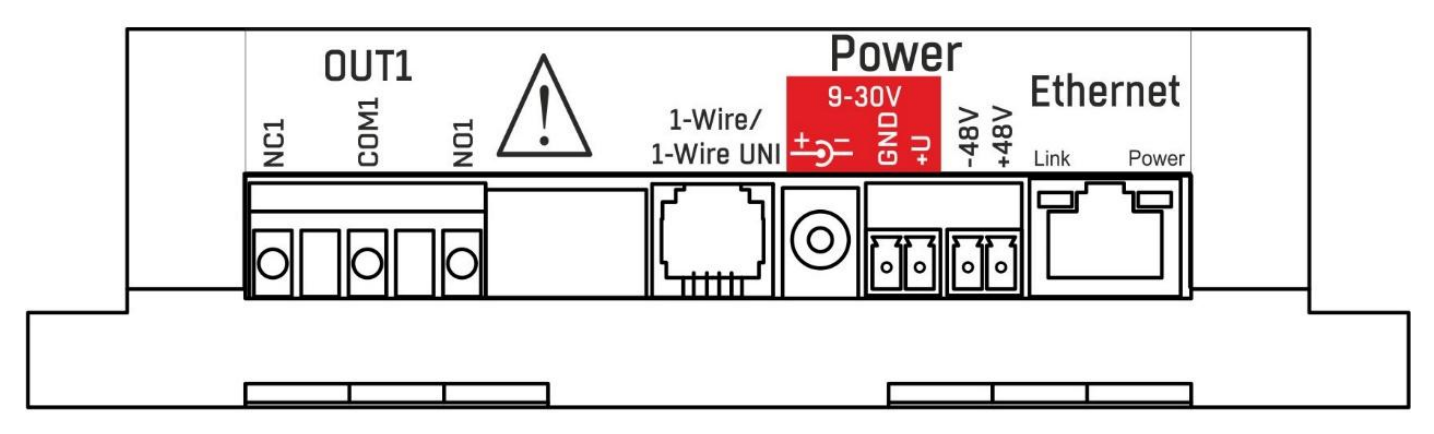

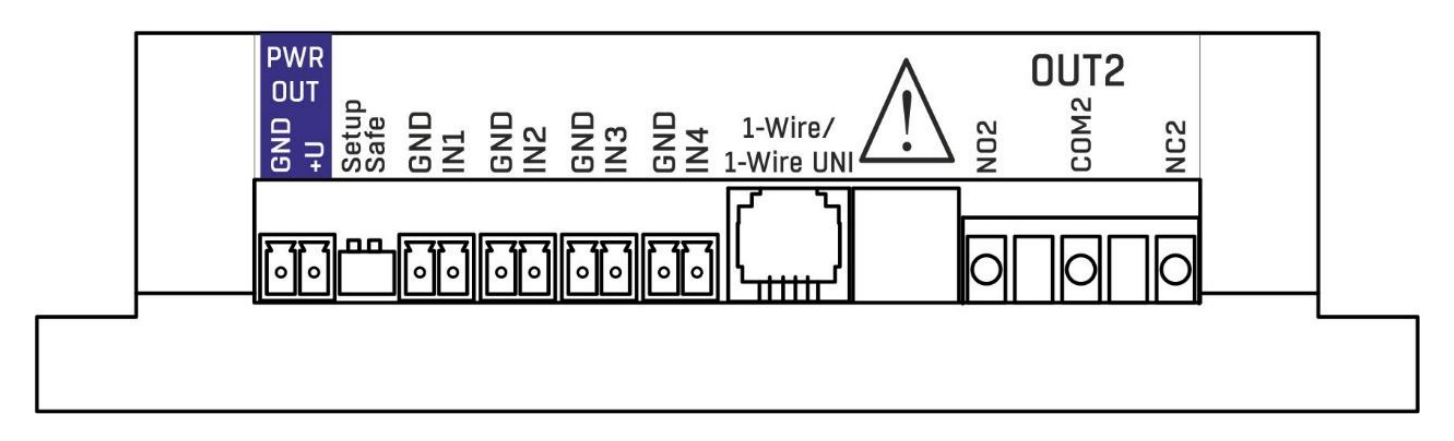

## **First steps**

## 1) Connecting the cables

- Turn the unit upside down and write down its MAC address that is printed on the label.
- Set the switches: DIP1=Off, DIP2=Off.
- Connect the unit to the Ethernet (with a patch cable to a switch, cross-over cable to a PC), RJ-45 port.
- Plug the power adapter into a mains outlet and connect it to the Poseidon2 power jack.
- The green **POWER** LED lights up.
- If the Ethernet connection works properly, the **LINK** LED lights up after a short while, and then flashes whenever data are transferred (activity indication).

# 2) Configuring the IP address – UDP Config

**UDP Config** utility – root directory of the supplied CD (Windows and Linux versions). Available for download at <u>www.HW-group.com</u> <u>Software</u> > <u>UDP Config</u>.

- Click the icon to launch **UDP Config**. The program automatically looks for connected devices.
- Automatic device discovery works only in the local network.
- Individual Poseidon2 units are identified by their MAC addresses (on the label at the bottom).
- Double-click a MAC address to open a basic device configuration dialog.

| HWgro             | Version:<br>4.9.1   | HW<br>www.hw-group     | group<br>.com       | ork settings<br>: 192.168.2<br>255 255 2 |                     | ? About                |
|-------------------|---------------------|------------------------|---------------------|------------------------------------------|---------------------|------------------------|
| www.HW-group.     | com Config utility  | for the HW group de    | evices Gateway:     | 192.168.1                                | .253                | 👌 <u>F</u> ind Devices |
| Device list:      |                     |                        |                     |                                          |                     |                        |
| MAC               | Name                | IP                     | Device type         | Port                                     | Parameters          |                        |
| 00:0A:59:01:E0:3C |                     | 80.250.21.88           | IP Watchdog lite    | 99                                       | TCP setup=Y         | /, DHCP=N              |
| 00:0A:59:00:BB:91 | kotelna             | <u>193.179.198.213</u> | iDo 5.15 Net        | 0                                        | TCP setup=N         | I, DHCP=Y              |
| 00:0A:59:00:B5:7D | Poseidon 3268 onlin | e <u>80.250.21.92</u>  | Poseidon model 3268 | 80                                       | TCP setup=Y, DHCP=N |                        |
| 00:0A:59:00:B2:A0 | Rack modrany        | <u>193.179.198.212</u> | Poseidon model 3262 | 80                                       | TCP setup=Y, DHCP=N |                        |
| 00:0A:59:10:20:36 | HWg-STE             | <u>80.250.21.93</u>    | HWg-STE             | 80                                       | TCP setup=N         | I, DHCP=N              |
| 00:0A:59:00:B4:A0 |                     | 192.168.1.63           | Unspecified device  | 23                                       | TCP setup=Y         | ′, TEA=N, NVT=Y        |
| 00:04:59:03:10:52 | Poseidon 2251 onlin | e <u>80.250.21.89</u>  | Poseidon model 2251 | 80                                       | TCP setup=Y         | ', DHCP=N              |
| 00:0A:59:00:B8:0D | Damocles MINI onlin | ne <u>80.250.21.87</u> | Damocles model MINI | 80                                       | TCP setup=Y         | /, DHCP=N              |
| 00:0A:59:03:1A:16 | Poseidon 4002       | <u>192.168.1.77</u>    | Poseidon 4002       | 80                                       | TCP setup=Y         | ', DHCP=N              |
| 00:0A:59:03:14:34 | Poseidon 1250 onlin | e <u>80.250.21.84</u>  | Poseidon model 1250 | 80                                       | TCP setup=Y         | ,                      |
| 00:0A:59:03:19:CA |                     | <u>192.168.1.96</u>    | Poseidon 4001       | 80                                       | TCP setup=Y         | ', DHCP=Y              |
| 00:0A:59:03:19:89 |                     | 100100100              |                     | 80                                       | TCP setup=Y         | ', DHCP=N              |
| 00:0A:59:03:19:A0 | Poseidon 4001       | Double clic            | k for 4001          | 80                                       | TCP setup=Y         | ,                      |
| 00:0A:59:03:19:9A |                     | details                | h 4001              | 80                                       | TCP setup=Y         | ,                      |
| 00:0A:59:03:14:5B | Damocles 2404       |                        | s model 2404        | 80                                       | TCP setup=Y         | ', DHCP=N              |
| 00:0A:59:03:0E:41 | Poseidon 3265       | 80.250.21.85           | Poseidon model 3265 | 80                                       | TCP setup=Y         | ', DHCP=N              |
| 00:0A:59:00:B9:95 | Poseidon 3262       | <u>80.250.21.90</u>    | Poseidon model 3262 | 80                                       | TCP setup=Y         | ', DHCP=N              |
| 00:0A:59:01:88:54 |                     | <u>172.20.192.110</u>  | PortStore4          | 80                                       | TCP setup=Y         | ', DHCP=N              |
|                   |                     |                        |                     |                                          |                     |                        |
| ady.              |                     |                        |                     |                                          | $\mathbf{h}$        |                        |

| Poseidon2 34                                                                                                    | 68                                                         |
|----------------------------------------------------------------------------------------------------|------------------------------------------------------------|
| DIP1: ON = RS-232 Setup 96                                                                                              | 00-8N1                                                     |
| DIP2: ON = HW SECURITY N                                                                                                | NODE                                                       |
| MAC: 00:0A:59:03                                                                                                    | 3:0C:55                                                    |
| S.N.:                                                                                                    |                                                            |
| Input: 520V<br>Relay contact:<br>5A/110V AC, 24V/5A DC<br>HW group s.r.o.<br>www.HW-group.com<br>MADE IN CZECH REPUBLIC | Vcc 12-24V DC<br>I <sub>bp</sub> : 0.6A = +<br><b>E</b> CE |

#### First steps

#### Configure the network parameters

- IP address / HTTP port (80 by default)
- Network mask
- Gateway IP address for your network
- Device name (optional)

Click the **Apply Changes** button to save the settings.

| etails                      |                       | (            |
|-----------------------------|-----------------------|--------------|
| Name:                       | IP address:           | Port:        |
| Poseidon 4002               | 192.168.1.77          | : 80         |
| 🥭 Open in WEB Browser       | Enable DHCP           |              |
| Mask:                       | MAC:                  |              |
| 255.255.252.0               | 00:0A:59:03:1A:16     |              |
| Gateway:                    | FW version:           |              |
| 192.168.1.253               | 2.0.4                 |              |
| - 🔲 Enable IP access filter | Device type:          |              |
| IP filter value:            | Poseidon 4002 (26)    |              |
|                             | DHCP:                 |              |
| IP filter mask:             | Supported             |              |
| 0.0.0.0                     | 🔲 Enable NVT          |              |
| ,                           | Enable TCP setup      | <u>O</u> pen |
| Default values              | Enable TEA, authorisa | tion         |
| 🚀 Load <u>d</u> efaults     |                       |              |
|                             | Check if new IP addre | ess is empty |
| X Cancel                    | C Apr                 | oly changes  |

Alternatively, you may use the following utilities to configure the IP address:

• UDP Config for Linux

#### Important:

- To reset the device to factory defaults, toggle DIP1 several times within 5 seconds after applying power to the device.
- No configuration changes can be stored while DIP2=On. To change the IP address, set DIP2=Off.

#### First steps

## 4) WWW interface of the device

- To open the WWW interface of the device:
  - Enter the IP address into a web browser
  - Click the IP address in UDP Config
  - Click the underlined IP address in the **UDP SETUP utility**
- The WWW page displays current states of devices and sensors.

# Web interface of the device

- Overview of current readings General:
- General Setup: IP address, DNS, security (username/password)
- SNMP: SNMP / SNMP Trap configuration (ports and alarm recipients)
- E-mail: Configuration and test .
- **GSM & RFID**: Configuration and test in order to use a remote SMS-GW
- Log & Time: Time configuration, NTP server
- Sensors: Device name, sensor names, status overview
- Inputs: Control of inputs and alert parameters
- Outputs: Control and mode configuration of outputs
- System: Firmware upgrade, save/restore configuration, etc.

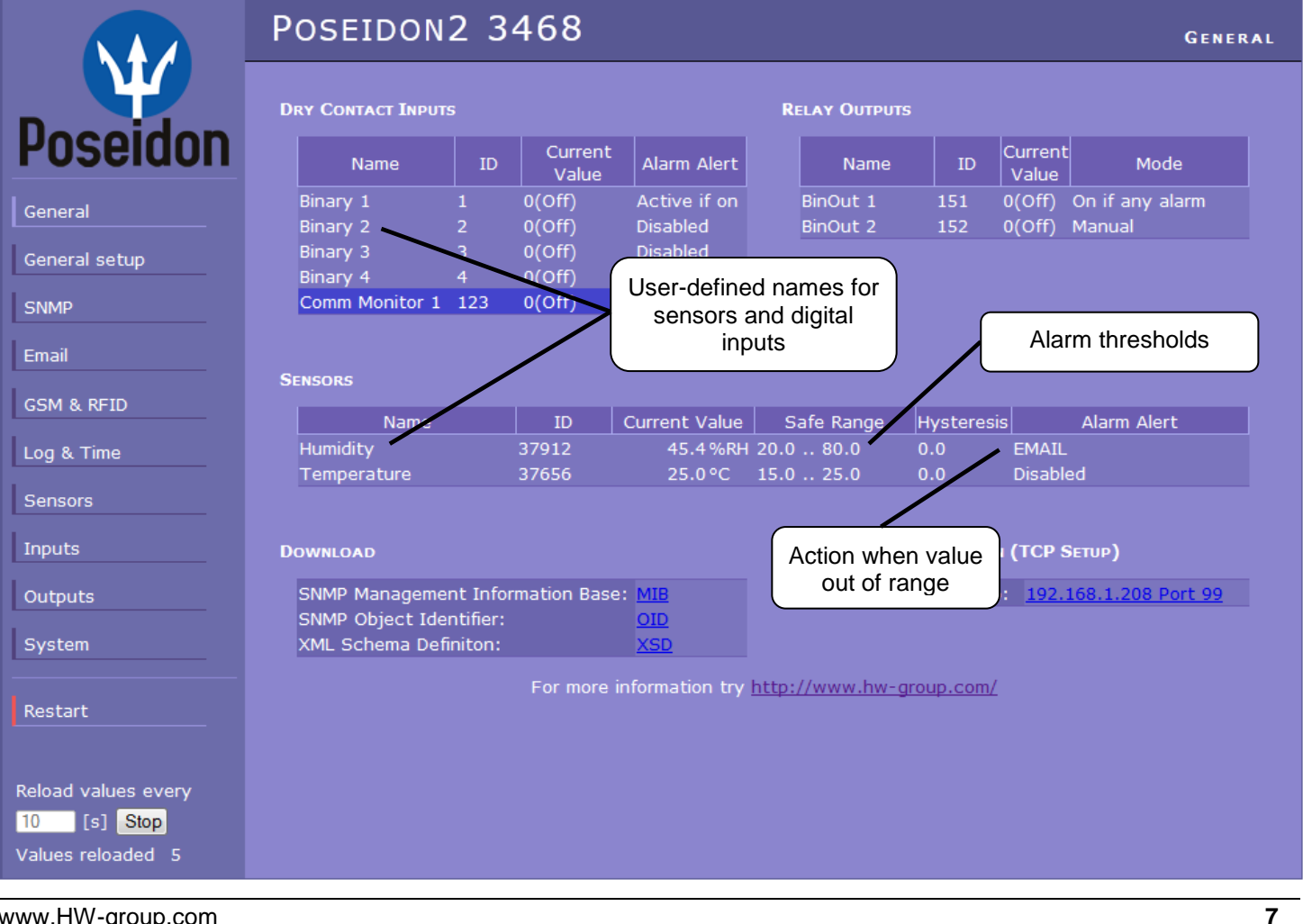

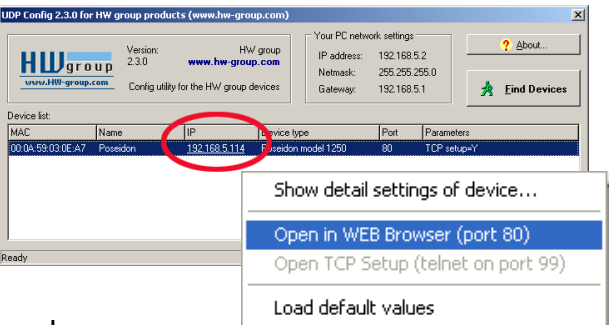

#### E-mail

|               | Poseidon2 3                                 | EAMIL                            |                        |                                                |
|---------------|---------------------------------------------|----------------------------------|------------------------|------------------------------------------------|
|               | Email Settings                              |                                  |                        |                                                |
| Poseidon      | SMTP Server:                                | some.smtp.server                 | [IP Address o          | or DNS Name]                                   |
| General       | Email Sender Address:<br>Authentication:    | user@domain.com                  |                        |                                                |
| General setup | Name/Password:                              | User login name                  | /                      |                                                |
| SNMP          | Email Subject Text:                         | Subject_0                        |                        | Inserts the specified text                     |
| Email         | EMAIL DESTINATIONS                          |                                  |                        | at the beginning of the<br>e-mail subject line |
| GSM & RFID    | Alarm Email Recipient:<br>Alarm Email Conv: | To0@domain.com<br>To1@domain.com | (                      |                                                |
| Log & Time    | Alarm Email Copy:                           | To2@domain.com                   |                        |                                                |
| Sensors       | Alarm Email Copy:<br>Alarm Email Copy:      | To4@domain.com                   |                        |                                                |
| Inputs        | Periodic Log Recipient:                     | To5@domain.com                   |                        |                                                |
| Outputs       | Test Email                                  |                                  |                        |                                                |
| System        | State:                                      | Sends a test e-mail a            | and                    |                                                |
| Restart       |                                             | shows the connection             | log                    | Send Test Email                                |
|               | PERIODIC STATUS SETTINGS                    |                                  |                        |                                                |
| Apply Changes | Periodical Status:<br>Alarm reminder:       | Period: 60 Period: 5             | (minutes)<br>(minutes) |                                                |

#### **Periodic Status Settings**

Periodical Status

When on, sends an e-mail with device status at the specified intervals. For example every 24 hours (1440 minutes).

Alarm reminder

When active, sends periodic reminders that the device is in the Alarm state. For example every 15 minutes.

To send e-mail, check:

- 1) Correct Gateway IP address
- 2) **DNS server** in network settings
- 3) SMTP server and port
- 4) Authentication turned on, correct username and password
- 5) **Spam filter** for your mailbox is disabled

**NOTE:** Configuration changes must be confirmed by clicking the Apply Changes button.

# GSM

|               | Poseidon2 3468                                   | GSM AND RFID        |                                |
|---------------|--------------------------------------------------|---------------------|--------------------------------|
| Deseiden      | Serial Port Settings                             | RFID Settings       |                                |
| PUSEIUUII     | Port Function: Disabled -                        | Remote Destination: | Remote Server A 👻              |
| General       | SOAP DESTINATION                                 |                     |                                |
| General setup | SOAP Server                                      | Link /Path          | Port Enable                    |
| SNMP          | A.                                               |                     |                                |
| Email         | 0011 0110 1                                      |                     |                                |
| GSM & RFID    | GSM SMS INTERFACE                                | IP address          | of "HWg-SMS-GW"                |
| Log & Time    | GSM Function: Remote -<br>SMS + Ring When Alarm: | to us               | e for sending<br>essages (SMS) |
| Sensors       | Remote Destination: Remote Server                | A •                 |                                |
| Inputs        | GSM SMS RECIPIENTS                               | Re                  | cipients' phone no's           |
| Outputs       | Alarm SMS Recipient 1:                           |                     |                                |
| System        | Alarm SMS Recipient 2:<br>Alarm SMS Recipient 3: |                     |                                |
|               | Alarm SMS Recipient 4:                           |                     |                                |
| Restart       | Alarm SMS Recipient 5:                           |                     | Send Test SMS                  |
|               |                                                  |                     |                                |
|               |                                                  |                     |                                |
| Apply Changes |                                                  |                     |                                |

# Log & Time

|               | Poseidon2 3468                                                                                    | Log and Time                                     |
|---------------|---------------------------------------------------------------------------------------------------|--------------------------------------------------|
| Poseidon      | Date and Time<br>Current Date: 01.01.1970 [dd.mm.yyyy]<br>Current Time: 01:00:00 [24 hour format] | Press to synchronize the time with the specified |
| General       |                                                                                                   |                                                  |
| General setup | SNTP Server: time.nist.gov                                                                        | [IP Address or DNs Name]                         |
| SNMP<br>Email | Time shift to server time (GMT): +1hour •                                                         | [If you are in different zone]                   |
| GSM & RFID    | DEVICE LOGGER SETTINGS                                                                            | Synchronize Time                                 |
| Log & Time    | Store all actual sensor values to the logfile every 300                                           | [\$]                                             |
| Sensors       | Total estimated logfile capacity is 215 days, 4 hou<br>Report Log Period [h] 1                    | urs and 50 minutes<br>Erase log after e-mail 🗹   |
| Inputs        | Open log File Clea                                                                                | ar log File                                      |
| System        |                                                                                                   |                                                  |
| Restart       |                                                                                                   |                                                  |
|               |                                                                                                   |                                                  |
| Apply Changes |                                                                                                   |                                                  |

#### Sensors

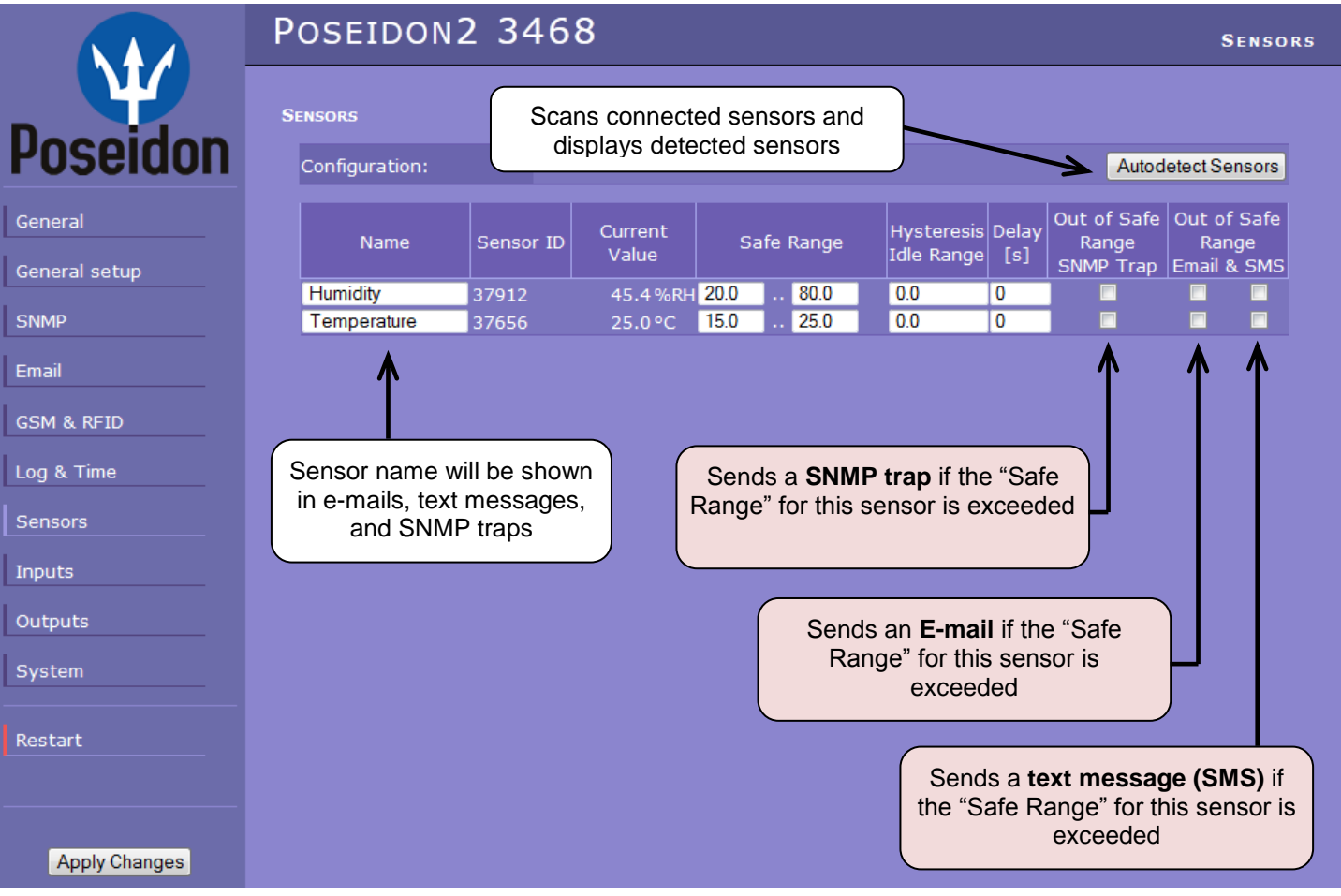

After connecting sensors or changing RJ11 connections, sensors need to be detected again.

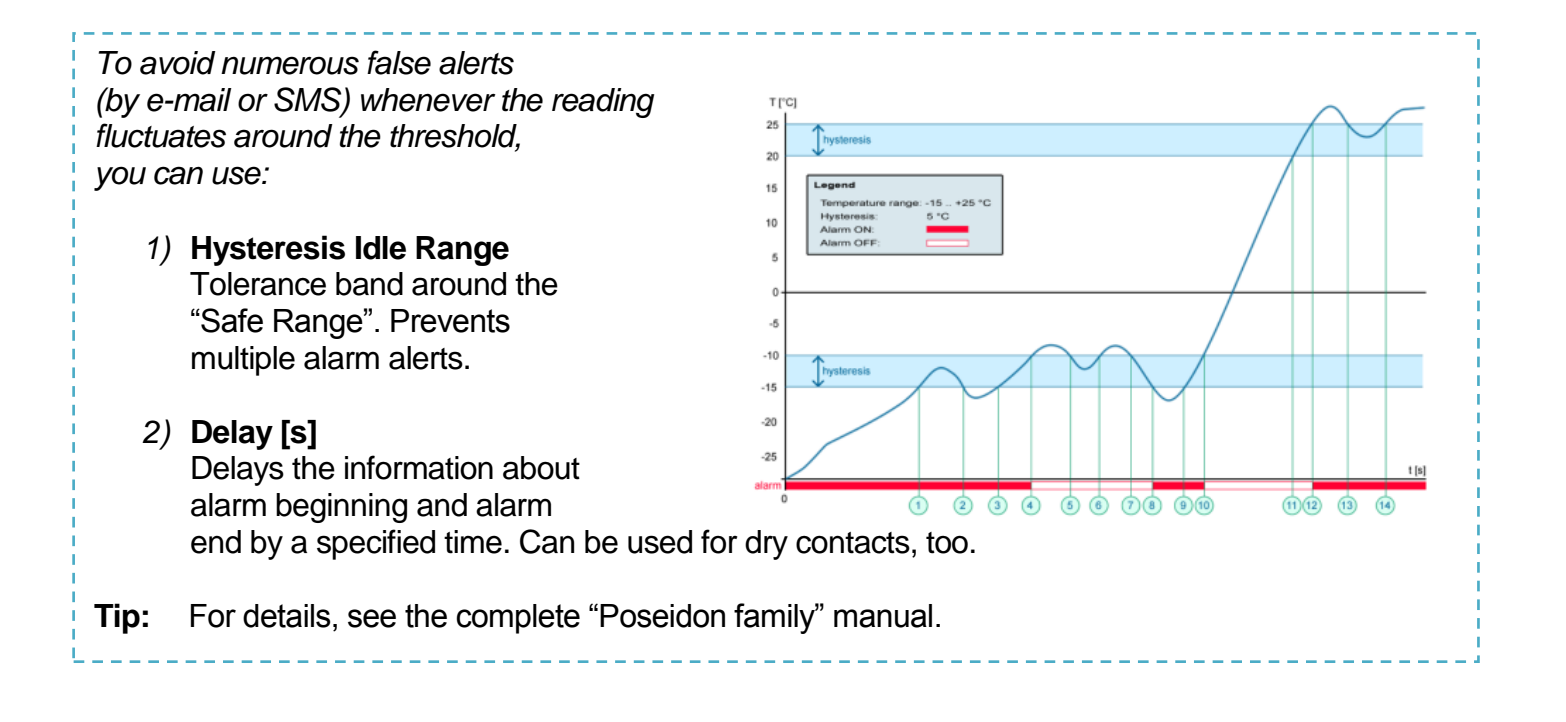

**NOTE:** Configuration changes must be confirmed by clicking the Apply Changes button.

TIP

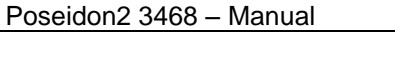

#### Inputs

|                          |                                | P                      | OSEIDON2 3                                 | 3468                         |                                            |                 |            |                          |                | INPU      |
|--------------------------|--------------------------------|------------------------|--------------------------------------------|------------------------------|--------------------------------------------|-----------------|------------|--------------------------|----------------|-----------|
| Duce                     | idon                           | Di                     | ry Contact Inputs                          |                              |                                            |                 |            | Out of Safe              | Out of         | Safe      |
|                          | aon                            |                        | Name                                       | ID                           | Current Value                              | Alarm State     | Delay[s]   | Range<br>SNMP Trap       | Ran<br>Email 8 | ge<br>SMS |
| General                  |                                |                        | Binary 1                                   | 1                            | 0(Off)                                     | Active if on 👻  | 0          |                          | <b>V</b>       |           |
| General set              | In                             |                        | Binary 2                                   | 2                            | 0(Off)                                     | Active if off 👻 | 0          |                          |                |           |
| oonerar ood              | ар<br>—                        |                        | Binary 3                                   | 3                            | 0(Off)                                     | Disabled 👻      | 0          |                          |                |           |
| SNMP                     |                                |                        | Binary 4                                   | 4                            | 0(Off)                                     | Disabled 👻      | 0          |                          |                |           |
| Empil                    |                                |                        | Comm Monitor 1                             | 123                          | 0(Off)                                     | Disabled 👻      | 0          |                          |                |           |
| GSM & RFID<br>Log & Time |                                |                        |                                            |                              |                                            |                 | _          |                          |                |           |
| Sensors<br>Inputs        | Enter sens<br>shown<br>message | sor n<br>in e-<br>s or | ame – will be<br>mails, text<br>SNMP traps | ALARM C<br>• Active          | ONTACT ST                                  | TATUS:          | Rea<br>• [ | ction to dig<br>Disabled | gital in       | puts:     |
| Outputs                  |                                |                        |                                            | closes                       | (1 = On)                                   |                 |            |                          |                | þ         |
| System<br>Restart        |                                |                        |                                            | • Active<br>Alarm v<br>opens | <b>if Off</b><br>when the cor<br>(0 = Off) | ntact           | • •        | Send a SMS               | S              |           |
| Apply C                  | hanges                         |                        |                                            | • Disable<br>No Ala          | ed<br>rm                                   |                 |            |                          |                |           |

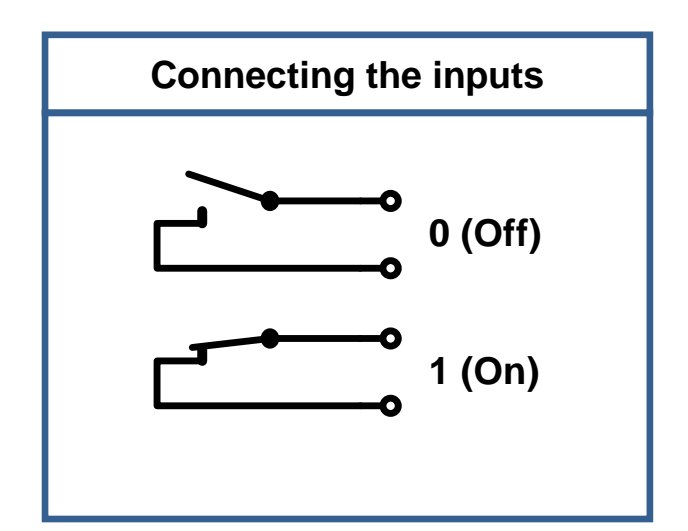

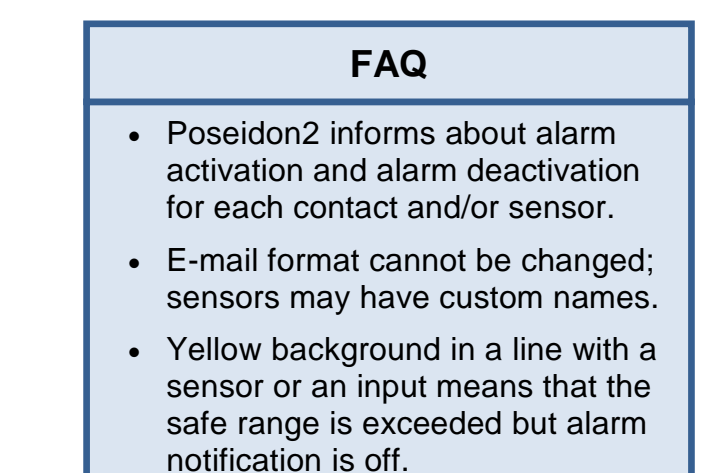

**NOTE:** Configuration changes must be confirmed by clicking the Apply Changes button.

#### Poseidon family manual

For a detailed description of all settings and tabs, see the "**Poseidon family**" manual. Available on the web or the installation CD.

# Outputs

|               | Poseidon2 3468                                             | Outputs                                                                      |
|---------------|------------------------------------------------------------|------------------------------------------------------------------------------|
| Ψ             | Choose the output                                          | node                                                                         |
| Poseidon      | Name ID Current<br>Value                                   | Output Control Target Value Depend on                                        |
| General       | Relay 1 151 1(On)<br>© Manual<br>© Local Conditi           | Change to Off       on     On if appendix         0.0     none               |
| General setup | Relay 2 152 0(Off) <sup>©</sup> Manual<br>OLocal Condition | Change to On<br>on On if value higher than Trigger 	 26.0 Temperature(37656) |
| Email         |                                                            |                                                                              |
| GSM & RFID    |                                                            |                                                                              |
| Log & Time    | Manual mode:                                               | Local Condition mode:                                                        |
| Inputs        | Output controlled over the WEB<br>or M2M protocols         | Controls the output according to the specified sensor                        |
| Outputs       |                                                            |                                                                              |
| System        |                                                            |                                                                              |
| Restart       |                                                            |                                                                              |
|               |                                                            |                                                                              |
| Apply Changes |                                                            |                                                                              |

#### Output mode:

#### A) Manual

Output <u>can</u> be controlled using the Web interface or externally using M2M protocols. The output <u>cannot be used in "thermostat" mode</u> – local condition.

#### B) Local Condition

The output <u>cannot</u> be controlled using the Web interface, it is controlled by the local condition. The output is read-only for all M2M protocols. Hysteresis configured in the sensor settings applies.

The output cannot be controlled remotely.

On if any alarm

The output is active if at least one input or sensor is in alarm.

- On if value equal to Trigger
   The output is active if the selected sensor reading is equal to the "Target Value".
- On if value higher than Trigger
   The output is active if the selected sensor reading is greater than the "Target Value".
- On if value lower than Trigger
   The output is active if the selected sensor reading is less than the "Target Value".
- **Dependent On –** sensor / input to which the condition applies.

HW group

# Software Applications

# HWg-PDMS

Windows application that logs data from all HW group devices into its internal database.

The application runs in the background (NTservice). Data are received from the device over http or e-mail.

Data can be exported over XML or automatically stored to MS Excel.

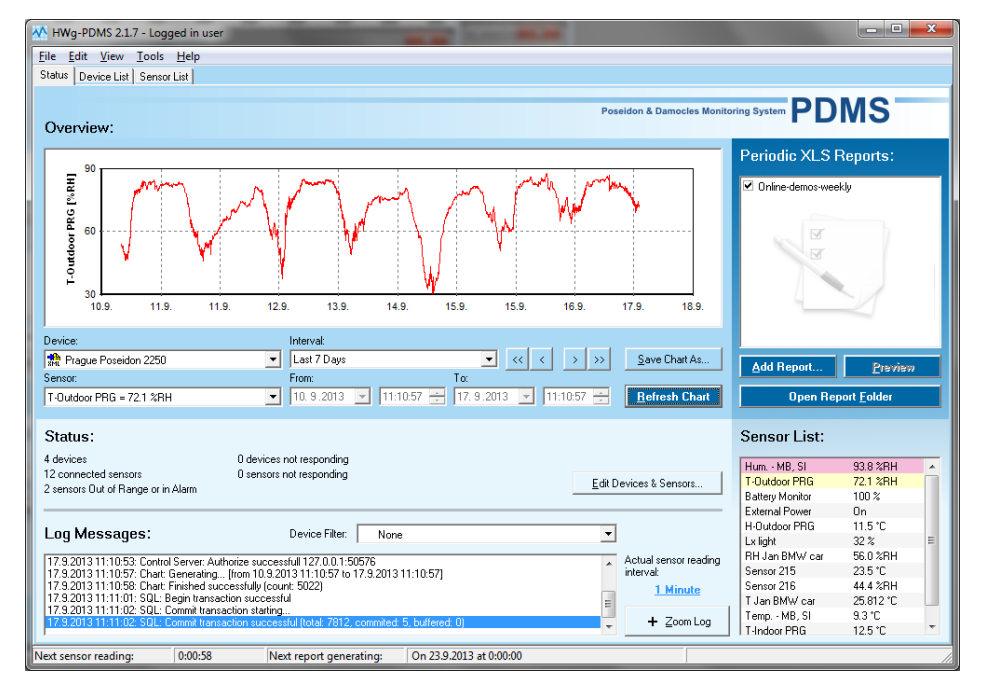

License: Free HWg-PDMS version for 3 sensors Paid versions for 8 / 20 / 200 / unlimited sensors

## HWg-Trigger

Windows application for detecting and reacting to events.

Detects, for instance, disconnected devices, failed sensors, values out of range, or incoming SNMP Trap alerts.

Possible responses include sending an e-mail, activating a relay over the network, or sending a text message (SMS) using HWg-SMS-GW.

Other responses include displaying a warning message in Windows, starting an application, or shutting down the computer.

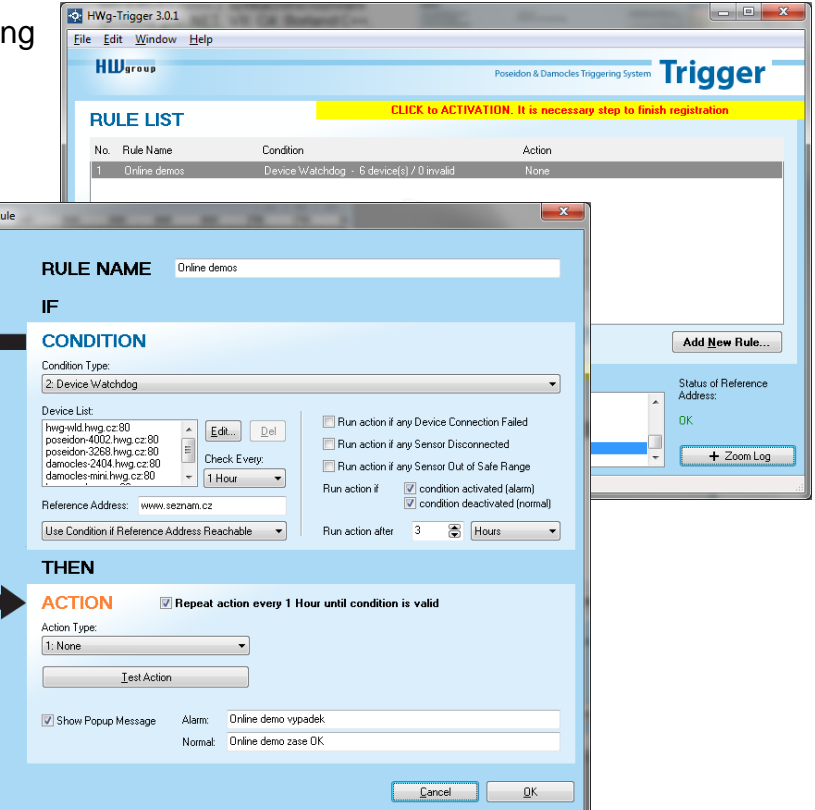

#### License: 30-day trial version free of charge

# PosDamIO

Poseidon Damocles I/O is a command-line utility for Windows and Linux that lets you control Poseidon and Damocles units over the XML interface. It can display the states of sensors, inputs and outputs, as well as set an output high or low.

| Det Lanci                                                                                                    |                                                                                                    |                                                                                                    |                                                                                                    |                                                                                                    |                                                                  |         |  |  |
|----------------------------------------------------------------------------------------------------|----------------------------------------------------------------------------------------------------|----------------------------------------------------------------------------------------------------|----------------------------------------------------------------------------------------------------|----------------------------------------------------------------------------------------------------|------------------------------------------------------------------|---------|--|--|
| 1: 77                                                                                                    | pot X-Y                                                                                                    | P.196                                                                                                    | Get actual values and print list<br>fet output X (164) to value Y OB, 1. 007, 000<br>File with configuration for uploading to the                                                                                                    |                                                                                                    |                                                                  |         |  |  |
| -v,pa<br>-1,ta<br>-1,ta<br>-1,ta<br>-1,pa                                                                                                    | and Mildes<br>by Siler.3<br>a Deta.121<br>r USS<br>round PED                                                                                                    | NURD                                                                                                    |                                                                                                    | File to there actual values and SUL foreat<br>File to there actual values and Sucretian<br>File to there actual values that foreat<br>HTF antherization user<br>HTF antherization user |                                                                  |         |  |  |
| -h,be<br>en                                                                                                    | lp<br>mion<br>mr-level                                                                                                    |                                                                                                    |                                                                                                    | this hel                                                                                                    | p and exit<br>n information an<br>wels and exit                  | d exit  |  |  |
| peodanio<br>peodanio<br>peodanio<br>peodanio<br>peodanio                                                                                                    | -9 192,166<br>-6 c1-data<br>-9 1+0H 19<br>-9 1+1 193<br>-f setup.5                                                                                                    | .#.45<br>2.168.0<br>.168.0<br>m3 192                                                                                         | 201 - 1<br>1.41<br>41 100<br>339.8                                                                                                    | erstetes<br>18                                                                                                    | ealass.sml 192.1                                                 | 68.8.41 |  |  |
|                                                                                                    |                                                                                                    |                                                                                                    |                                                                                                    |                                                                                                    |                                                                  |         |  |  |
| F: Jan Per I<br>192.160.1.<br>EE entpot<br>est:<br>P: Jan Per I<br>192.160.1.                                                                                                    | international<br>International<br>International                                                                                                    | poodaal<br>poodaal                                                                                                    | ex 192.                                                                                                    | -1 192.16                                                                                                    | 1.1.144                                                          |         |  |  |
| Fi-JuniPen11<br>192.168.1.1<br>192.168.1.1<br>EXT surport<br>exist<br>Fr-JuniPen11<br>TF2.168.1.1<br>EXT surport<br>EXT surport<br>DATE<br>BL.481.1970                                                                                                    | Propositional<br>144108 const<br>141108 const<br>14108<br>Constantion<br>14108<br>1198<br>1198<br>1198                                                                                                    | pandani<br>ecting<br>pandani<br>acting<br>Pandani<br>Pandani                                                                 | - ex 1<br>- ex 1<br>- | -1 192.16<br>168.1.144                                                                                                    | Destan IP                                                        |         |  |  |
| Pr-DesPerl<br>972.140.1.<br>EIT surpert<br>rain<br>Pr-DesPerl<br>172.140.1.<br>EIT setap.<br>DITE<br>81.81.1928<br>10 Hase                                                                                                    | Propositional<br>141-000 const<br>141-000 const<br>141-00 | pordani<br>ecting<br>pordani<br>ecting<br>Portes<br>Portes<br>Value                                                          | 68<br>68<br>68<br>68<br>68<br>68<br>68<br>68<br>68<br>68<br>68<br>68<br>68<br>6                                                                                                    | -1 192.16<br>160.1.144                                                                                                    | Depice IP<br>192-168-1.144<br>5afe Bange                         |         |  |  |
| ProbanPesti<br>192.168.1.1<br>ET surport<br>sets<br>ProbanPesti<br>192.168.1.1<br>ET surport<br>BI .01.1970<br>ID Hene<br>HAND state                                                                                                    | Propositionalis<br>144.000 const<br>144.000<br>144.000<br>Propositionalis<br>144.000<br>144.000<br>11900<br>11900<br>11900<br>11900<br>11900                                                                                                    | perdant<br>perdant<br>art ing<br>Perdan<br>Persent<br>Palan                                                                  | 68<br>68<br>68<br>68<br>68<br>721<br>84<br>721<br>84<br>84                                                                                                    | -1 192.16<br>168.1.144<br>8<br>86408                                                                                                    | Device_IP<br>192.158.1.144<br>Safe Range                         |         |  |  |
| Proban/Proll<br>192.160.1.1<br>KIT surport<br>stats<br>Proban/Proll<br>192.160.1.1<br>KIT surport<br>192.160.1.1<br>KIT surport<br>193.100<br>MITE<br>10.001.1920<br>10.001.1920<br>10.0001.19200<br>10.0001.19200<br>10.0001.19200<br>10.                                             | Providencial<br>(41:00 const<br>1-1. 00<br>Providencial<br>(41:00 const<br>al. 00<br>TIPE<br>81:05:17<br>11<br>11<br>12<br>12<br>12<br>12<br>12<br>12<br>12<br>12<br>12<br>12<br>12                                                                                                    | pordani<br>ecting<br>orting<br>Enviro<br>Fond<br>Salar<br>26.4                                                               | es 192.<br>es 192.<br>es 201<br>linis<br>c                                                                                                    | -1 192.16<br>169.1.144<br>8<br>86038<br>84138                                                                                                    | Device JP<br>192.158.1.144<br>Eafe Bauge<br>18.0 25.3            |         |  |  |
| Pr-DanaPes1<br>192,168,1.1<br>ET surport<br>exit<br>Pr-DanaPes1<br>172,168,1<br>CHT surport<br>ET surport<br>ET | Providencial<br>(41:88 cane<br>5-1. OK<br>Providencial<br>(41:88 cane<br>al. OK<br>TIPE<br>83:85:17<br>11<br>11<br>12<br>12<br>12<br>12<br>12<br>12<br>12<br>12<br>12<br>12<br>12                                                                                                    | perdan<br>erting<br>perdan<br>perdan<br>Perdan<br>Base<br>Jalan<br>26.4                                                      | e 192.<br>ell<br>in 192.<br>ell<br>in 192.<br>in 192.                                                                                                    | -1 192.16<br>168.1.144<br>8<br>86408<br>84408                                                                                                    | B.1.144<br>Device JP<br>192.158.1.144<br>Eafe Respe<br>18.0 25.3 |         |  |  |
| Pr-DauPen I<br>192 (160 t. ).<br>SET estpart<br>stat<br>Pr-DauPen I<br>Pr-DauPen I<br>Pr-DauPen I<br>Pr-DauPen I<br>Composition I<br>Senser 1<br>1 Biob<br>2 Biob<br>2 Bios<br>2 Bios<br>2 Bios<br>2 Bios<br>2 Bios<br>2 Bios<br>2 Bios<br>2 Bios<br>2 Bios<br>2 Bios<br>2 Bios<br>2 Bios                                                                                                    | Propositional and a second second sec                                                                                                    | perdan<br>erting<br>erting<br>erting<br>foreing<br>bevier<br>Foneb<br>Balas<br>26.4<br>04<br>057<br>057<br>057<br>057<br>057 | e 192<br>et 192<br>et 192<br>bett                                                                                                    | -1 192.16<br>160.1.144<br>8<br>86408<br>Futlee<br>Pattee<br>Bactive<br>Bactive                                                                                                    | B.1.144<br>Device_IP<br>192,558,1.144<br>Eafe Respe<br>18.0 25.3 |         |  |  |

#### SensDesk.com

Online portal for collecting data from LAN and GSM sensors.

Poseidon2 can connect to the SensDesk internet service. All devices can be managed from a single WWW interface. Watch sensor states, display your devices in a map, compare trends in time and analyze alarm messages.

SensDesk is a way to implement fully functional monitoring of customer technology in a matter of minutes, with fixed costs of the system. No need for installing a complex system or adding another server at the customer side.

| Firefox 🔻                  |                                           |                    |                                        |                     |                         |                       |       |     | x |
|----------------------------|-------------------------------------------|--------------------|----------------------------------------|---------------------|-------------------------|-----------------------|-------|-----|---|
| Dashboard                  | SensDesk                                  | × 👽 Poseidon2 3468 | × +                                    |                     |                         |                       |       |     |   |
| <b>( ( ( ( ( ( ( ( ( (</b> | .sensdesk.com                             |                    |                                        |                     | 🚖 ⊽ C 🔡 ▾ Google        | ٩                     |       | 45m | ⋒ |
|                            |                                           | -1                 |                                        | Login: rehak3       |                         | My account   Messages | Log o | ut  | ^ |
|                            | Senspe                                    | SK                 |                                        |                     |                         |                       |       |     |   |
|                            | IPsen                                     | sors portal        |                                        |                     |                         |                       |       |     |   |
| Dashb                      | oard Devices                              | Sensors Device gr  | oups                                   |                     |                         |                       |       |     |   |
| Dash                       | board                                     |                    |                                        |                     |                         |                       |       |     |   |
|                            |                                           |                    |                                        |                     |                         |                       |       |     |   |
|                            | Only alarm values                         |                    | Only sensors with problem with logging | 9 Devices in group: | - All Device groups - 💌 | APPLY FILT            | ER    |     |   |
|                            |                                           |                    |                                        |                     |                         |                       |       |     |   |
| HWg                        | g-STE Push Ja                             | n Office (ID: 35)  |                                        |                     |                         |                       |       |     |   |
| Se                         | nsors with unit:                          | °C (Temperature)   |                                        |                     |                         |                       |       |     |   |
|                            | Office STE ind. test<br>30 min 46 sec ago | Office STE Outdoor |                                        |                     |                         |                       |       |     |   |
|                            |                                           |                    |                                        |                     |                         |                       |       |     |   |
|                            | 28.5                                      | 31.3               |                                        |                     |                         |                       |       |     |   |
|                            | - 18                                      | 173                |                                        |                     |                         |                       |       |     | Ξ |
| No. 1                      | 9.5 41.5                                  | 47                 |                                        |                     |                         |                       |       |     |   |
|                            | 23.7 °C                                   | 18.3 °C            |                                        |                     |                         |                       |       |     |   |
|                            |                                           |                    |                                        |                     |                         |                       |       |     |   |
| Ares                       | s14 (ID: 92)                              |                    |                                        |                     |                         |                       |       |     |   |
| Se                         | nsors with unit:                          | °C (Temperature)   | Sensors with unit: % (Percent)         | Sensors             | with unit: (Switche     | es)                   |       |     |   |
|                            | Office Outdoor                            | OfficeAr14 Test    | Battery Monitor                        | External Power      | Input 1                 | Input 2               |       |     |   |
|                            | 28 sec ago                                |                    | 100 - 100                              | 28 sac ago          | 28 səc ago              | 28 590 890            |       |     |   |
| (                          |                                           | 11.1               |                                        | 1 4.5               | ON                      | 1 0.5                 |       |     |   |
|                            | - 10 60 <b>1</b>                          | 312                | 25                                     |                     |                         |                       |       |     |   |
|                            | JI 8                                      | 11                 |                                        | AS 1.5              |                         | ,45 1.5               |       |     |   |
|                            | 15.974 °C                                 | 23.062 °C          | 76 %                                   | O°C                 | OFF                     | 0°C                   |       |     |   |
|                            |                                           |                    |                                        |                     |                         |                       |       |     |   |
|                            |                                           |                    |                                        |                     |                         |                       |       | í   |   |
|                            |                                           |                    |                                        |                     |                         |                       |       |     |   |
|                            |                                           |                    |                                        |                     |                         |                       |       |     | - |

- Overview of all sensors at a single place
- Centralized alarm configuration for individual sensors
- Mobile application for monitoring
- Remote configuration of GSM devices.

www.SensDesk.com

# **Mechanical dimensions**

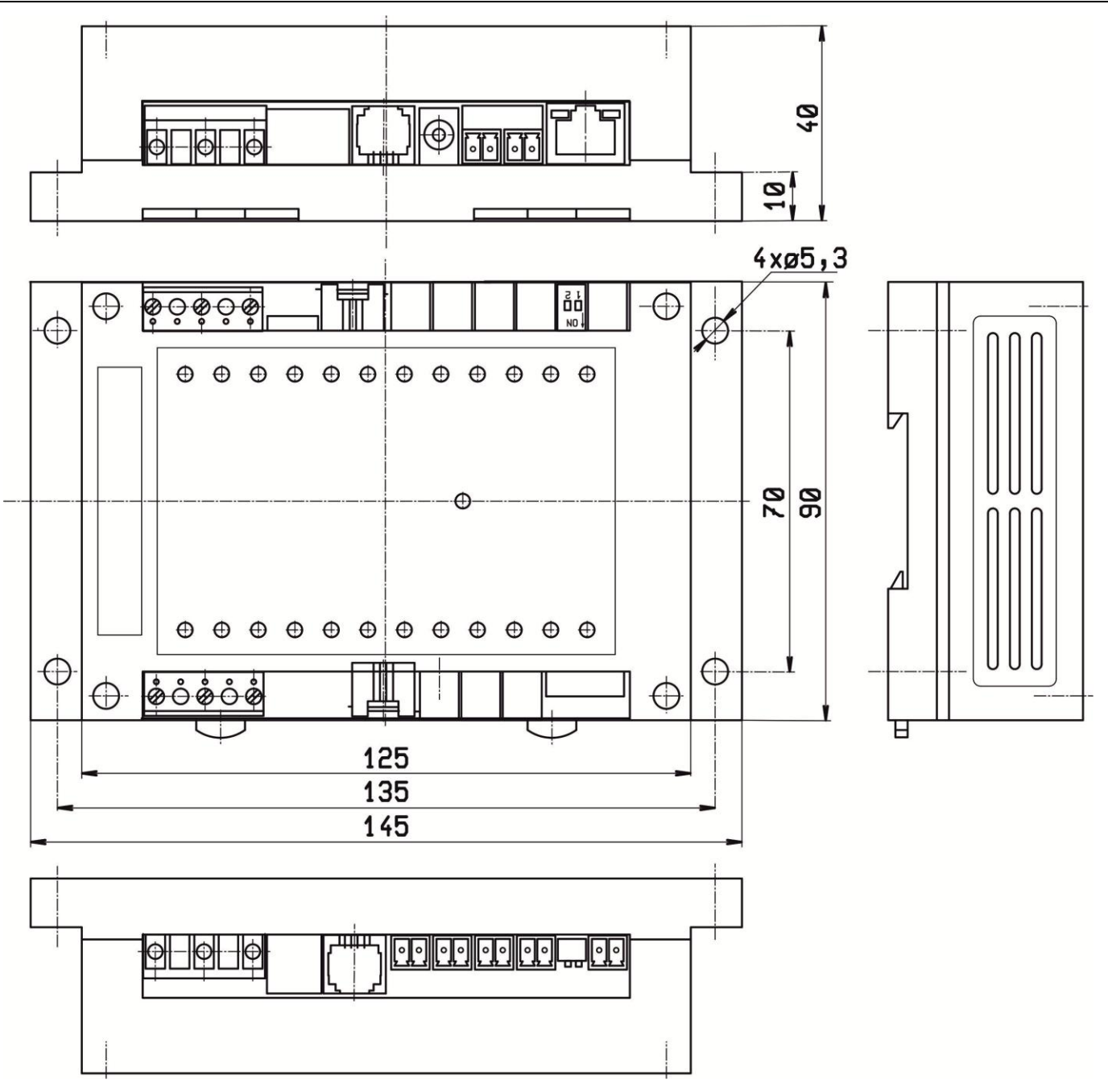

# **Power output**

Poseidon2 3468 features the PWR OUT terminals for powering connected sensors and detectors.

- Powered by 9–30V: PWR OUT = 9–30V
- Powered by 48V: PWR OUT = 12V

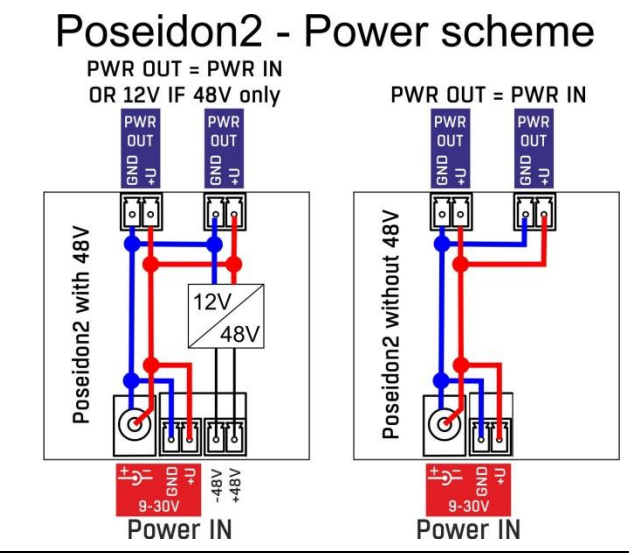

# **Specifications**

| ETHERNET               |                                                                                               |
|------------------------|-----------------------------------------------------------------------------------------------|
| Interface              | RJ45 (100BASE-Tx) – 10/100 Mbps network compatible                                            |
| Supported protocols    | IP: ARP, TCP/IP (HTTP, NTP, SMTP, netGSM, HWg-PUSH), UDP/IP (SNMP)                            |
| SNMP compatibility     | Ver.1.00 compatible, partial ver.2.0 implementation                                           |
|                        |                                                                                               |
| Logger                 |                                                                                               |
| Internal memory        | 250,000 records in flash memory                                                               |
| Logged items           | Sensors, DI, DO                                                                               |
|                        |                                                                                               |
| SENSORS                |                                                                                               |
| Туре                   | HWg original accessories: 1-Wire & 1-Wire UNI                                                 |
| Connector              | 2xRJ11 (1-Wire UNI)                                                                           |
| Sensors                | Up to 8 sensors in total (temperature + humidity combo sensors count as 2 sensors)            |
| Sensor distance        | Up to 60m                                                                                     |
|                        |                                                                                               |
|                        |                                                                                               |
|                        | Digital Input (supports NO/NC Dry contact)                                                    |
| Type<br>Sonsitivity    | $\frac{1}{(\Omega_{\rm P})} = 0.500 \Omega$                                                   |
| Max distance           | l (01) = 0=500 sz                                                                             |
|                        |                                                                                               |
| OUTPUTS                |                                                                                               |
| Port / type            | OUT1, OUT2 / Relay contacts (NC-COM-NO)                                                       |
| Max, load              | max, 24V / 16A DC: max, 250V / 16A AC                                                         |
| State                  | Power up state (no state restart memory)                                                      |
|                        |                                                                                               |
| POWER input            |                                                                                               |
| Туре                   | You can power the device from power input 1 or 2.                                             |
| Power input 1          | POWER 9-30V DC – 2,5W                                                                         |
|                        | Jack 9–30V DC (barrel, inner 2.5 mm outer 6.3 mm) + Terminal Block                            |
| Power input 2          | Terminal Block 48V DC                                                                         |
|                        |                                                                                               |
| POWER output           | Power input 1 (0.20)(): Power Out - Power $ N $ (0.20)()                                      |
| Voltage                | Power input 1 (9-30V). Power Out = Power IN (9-30V)<br>Power input 2 (48V): Power Out = $12V$ |
| Current / Connector    | Max. 150mA / Terminal Block                                                                   |
|                        |                                                                                               |
| LED status indicators  |                                                                                               |
| POWER (RJ45 + top)     | Green – power OK (top), Ethernet enabled (RJ45)                                               |
| LINK & Activity (RJ45) | Yellow - Ethernet connectivity                                                                |
| Setup / Alarm          | Red                                                                                           |
| Inputs                 | Green                                                                                         |
| Outputs                | Yellow                                                                                        |
|                        |                                                                                               |
| DIP SWITCH             |                                                                                               |
| DIP1: Setup            | OFF = Normal state                                                                            |
|                        | Load defaults: Set ON, power-up device, toggle 3 times during first 5 seconds                 |
| DIP2: Security         | OFF = Non-secure mode – remote configuration enabled                                          |
|                        |                                                                                               |
| Physical parameters    |                                                                                               |
| Temperature range      | Operating: -30 to +75 °C (-22 to 167 °F) / Storage: -35 to +85 °C (-31 to +185 °F)            |
| Dimensions / Mass      | 145 x 90 x 45 [mm] / 225 g                                                                    |
| EMC                    | FCC Part 15, Class B, CE - EN 55022, EN 55024, EN 61000                                       |
|                        |                                                                                               |

Poseidon2 3468 – Manual

# **Relay outputs**

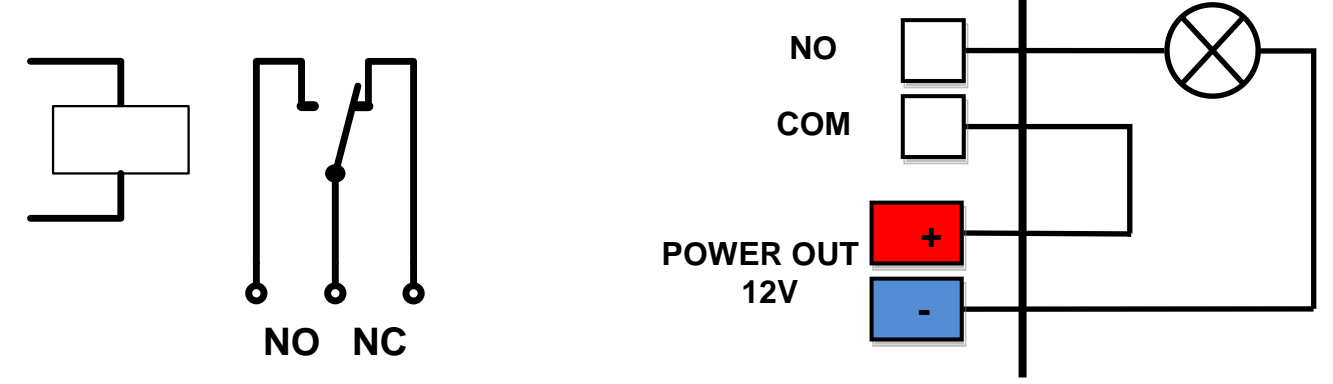

- NO and NC labels apply to Off (0) state, or device turned off
- When the output is On (1), a "Normally Open" (NO) relay contact is closed
- LEDs: Contact state (closed / open) is indicated by a LED
- Isolation: The double-throw contact is electrically isolated from the rest of the device
- ID range: Outputs use ID addresses from 151 to 180

# Digital (dry contact) inputs

Digital input terminals may be connected to voltage-free contacts or the GND pin. The inputs are electrically connected to the 12V power supply. <u>Never connect the inputs to the 48V supply voltage</u>!

- Unconnected inputs read as "0 (Off)"
- Active inputs read as "1 (On)"
- Supported sensors: Any contact without external voltage (dry contact)
- Polling period: 800 ms
- Range of sensor IDs: Inputs use IDs from 1 to 24

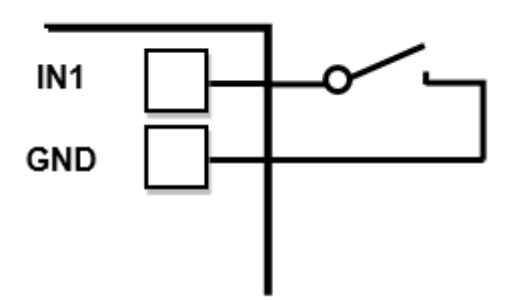

# M2M interface

The product is ready to be connected with third-party SW applications. For a description of the interfaces (XML format, detailed SNMP description, mapping of Modbus/TCP variables), see the detailed "**Poseidon family**" manual.

- XML (over HTTP)
- SNMP , SNMP traps
- Modbus/TCP
- SMTP (E-mail)

TIP

• For a detailed description of the M2M communication interface and more details, see the **detailed Poseidon family manual**.

# SDK (Software Development Kit)

Programmers can take advantage of the **HWg SDK** (Software Development Kit) with an ActiveX interface and ready-made examples.

- VB Visual Basic (6.0) (3xx examples)
- Borland C++ (1xx examples)
- Microsoft Visual C++ (2xx examples)
- C# / .NET (5xx examples)
- Borland Delphi (4xx examples)
- JAVA
- PHP / ASP
- **other** examples that do not directly use SDK functions (all 9xx examples)

| Installation Wound                |        |                       | AND INCOME.       | a. 9/6                                                                                                    | <b>X</b>                               |                            |                       |                    |                    |                    |
|-----------------------------------|--------|-----------------------|-------------------|----------------------------------------------------------------------------------------------------|----------------------------------------|----------------------------|-----------------------|--------------------|--------------------|--------------------|
|                                   |        |                       |                   |                                                                                                    | shares                                 |                            | and the second second | Sector Sector      | 1                  | AID N              |
|                                   |        |                       |                   |                                                                                                    | poyhia                                 |                            |                       |                    |                    |                    |
|                                   |        |                       |                   |                                                                                                    | (a) real                               |                            | ALL PROPERTY.         | . 32.4             |                    | - 23 ma            |
| Poseidon ILINCES                  |        |                       |                   |                                                                                                    | Charten Life                           | neuro effect from          |                       | 181.04             | A DLA              | Q. Obr. Date *     |
|                                   |        |                       |                   |                                                                                                    | Adam(1121                              | 68142                      | 10MP Post D           | E Docorrect        | R -                |                    |
|                                   |        |                       |                   |                                                                                                    | PERSONAL AVAILABLE                     | 2.94 3 8 94 00472          | 1005                  | - LED 0 4          |                    |                    |
|                                   |        |                       |                   |                                                                                                    | PERSI No. 4                            | 2 SW 3 KW 00473            | 1000                  | F UD1              | Provenity          |                    |
|                                   |        |                       | We                | lcome                                                                                                    |                                        |                            |                       | F LED 3            | Hickey             |                    |
| E-1-                              |        | 1000                  |                   | reonne                                                                                                    |                                        |                            |                       | F UD 4 4           |                    |                    |
|                                   |        | CODE Poseile          | en & Camades ID   |                                                                                                    |                                        |                            |                       | AD N 104           |                    |                    |
| 4 /                               |        | Possile               |                   |                                                                                                    | Lephe                                  |                            |                       |                    | •                  |                    |
|                                   |        | E0.250.21.04          | 100               | Seat 1                                                                                                    | Downloading rate<br>Disortional values | mi<br>Inter 10,250,21 (H H | 1                     | In S Final         | Charon I           |                    |
|                                   |        | Destates              | Farmer            |                                                                                                    | Alician number 1                       | dune .                     |                       | and the second     |                    |                    |
| Carol                             |        |                       |                   |                                                                                                    | Contrad values                         | from 40.250.21.04.8        |                       | Page 11            | -                  |                    |
|                                   | _      |                       |                   |                                                                                                    | Distributing rate                      | #1                         |                       | out LED            |                    |                    |
|                                   |        | T Second              | 04.               | Osse                                                                                                    | Conclusion and an                      | ton 8,2021 848             |                       | A COLOR            | And a second       |                    |
|                                   | _      | - Providente          | _                 |                                                                                                    |                                        |                            |                       |                    |                    | eceiver if you are |
| COLOUI LA Contrator               | 10.00  | (T double have        | -                 |                                                                                                    |                                        |                            |                       | you mus            | Larso distribute t | hese components    |
| UDP may                           |        | " Real value          | man ho            | seconds                                                                                                    |                                        |                            |                       |                    |                    |                    |
| Device's NAC Mr.                  | P.     | -skes and             | •                 | lead rank                                                                                                    |                                        |                            |                       |                    | and POSEIDO        | N-MID 34           |
| 10 (A 10 (0.47 (A                 | 7.92   |                       |                   |                                                                                                    |                                        |                            |                       | 10                 | 1                  |                    |
|                                   | Par.   | Series lat            | In                | In contract of the second second seco | h                                      | In second                  | have                  |                    | and in install dr  | ectory of Heig     |
|                                   | po .   | Provide Name          | CONTRACTOR DOCTOR | Intervo nana                                                                                                    | Same C                                 | Current value              | (Jul)                 |                    |                    |                    |
|                                   | P.B.   | Prosider.             | 00202400          | Window 2                                                                                                    | 2                                      | 04                         | Sealth                |                    |                    |                    |
|                                   | × 1    | Posidor.              | 002021040         | 0 or                                                                                                    | 5                                      | 04                         | Settle                |                    | -                  | and the later of   |
|                                   |        | Position.             | 00,250,21,04,00   | Indust 1                                                                                                    | 20488                                  | 16.0                       | 4                     |                    | is into VE NE      | T (Visual Studio   |
| March Contractor Contractor       | _      | Poindon               | 00.251219410      | Dates PVC                                                                                                    | 91712                                  | 18.9                       | 2                     | _                  | of Heig SDA        | C                  |
| TEA Angel (Precision Proschoulder | ovaex. | Fuelde                | 00,201,21,84,00   | Dates alone                                                                                                    | 30007                                  | 15.0                       | ÷                     | _                  |                    |                    |
| Unspecified device                |        | Possile.              | 00.25121.84.00    | induor 1                                                                                                    | \$7.76                                 | 27.7                       | 38H                   |                    | 100                | 100                |
| Data Internet                     | _      | Poster.               | 0.212.140         | Dubbio 1                                                                                                    | 05                                     | -0.0                       | 2                     | -1                 |                    |                    |
| E Manual B                        | 1 10.0 | La la                 |                   |                                                                                                    |                                        |                            | ~                     | 2                  |                    |                    |
| P De majore                       | F In T | lone                  |                   |                                                                                                    |                                        |                            |                       | 4                  |                    |                    |
| Complex                           | 10     | C 041                 |                   | - 11 I I                                                                                                    | the realist                            | 00:0A:59:00                | 100.66                | 1907 168 1 40      |                    |                    |
| Statur F                          | Ind.   | D Date                |                   | dana gagan                                                                                                    | inte leval<br>I data Co 4              |                            |                       | Port               |                    |                    |
| COST Presidence                   |        | 2, 2, 0, 1            | التالم الأ        | 1                                                                                                    | to all set                             |                            |                       | 20                 |                    |                    |
| Se Device                         |        | Satings               |                   | - Print                                                                                                    | Arbay into                             |                            |                       | NVT Enabl          | le .               |                    |
| P Address                         |        | Baubate               |                   | u_adde<br>values                                                                                                    | 27, p_#64r                             |                            |                       | I TEA auth.        |                    |                    |
| 192168142                         |        | 3600                  | -                 |                                                                                                    |                                        |                            |                       |                    | narch.             |                    |
| _                                 |        | Datasian              |                   |                                                                                                    |                                        | (4)                        |                       |                    |                    |                    |
| Status:                           |        | 200                   | -                 |                                                                                                    | 1921048161                             | TEAkeys: 0                 | 0020304-050           | 10708 DHSADBOC 0   | 0060F10            | 2                  |
| Done                              |        | - any                 | -                 | 1.47                                                                                                    |                                        | Incoded                    | facility .            |                    | 1.0.1              |                    |
|                                   |        | Stable                |                   | CILINA -1                                                                                                    | 8 -# 2 59                              |                            |                       |                    |                    |                    |
| Test 1 100                        | - 1    | 1                     | •                 | CORPORANCE (CONTRACT)                                                                                                    | en delfrent:                           | Outputs                    |                       | input pins         | Output pine        | 1.01               |
| The Real                          |        | Hardhake              |                   |                                                                                                    | COMPLEX.                               |                            |                       | 💽 in 0             | 0 tu0 😒            | 2.01               |
| Beat device                       |        | Now                   | 1                 | II II.                                                                                                    | _                                      | 0.00                       | et outputs            | 🕑 in 1             | Out 1              |                    |
|                                   |        |                       |                   |                                                                                                    |                                        |                            |                       | 0.02               | 0 Out 2            |                    |
|                                   | ΠĒ     |                       | 1                 |                                                                                                    |                                        | Connection                 |                       | 0.63               | C 04 3             |                    |
| CD                                | 11     | 0.                    | 1                 | Example                                                                                                    | orland Case F                          | 514                        | UK:                   | Ont                | 0.044              | point Visual       |
|                                   | 11     | 4                     | 1                 | 5                                                                                                    | F. LOW, OL                             |                            |                       | (Cont)             | Dout               |                    |
|                                   | 11     |                       | 1                 |                                                                                                    |                                        | Set output                 | pin done              | 0.07               | 0.047              |                    |
|                                   | 15     |                       | 5                 |                                                                                                    |                                        |                            |                       |                    |                    |                    |
|                                   |        |                       |                   | Author                                                                                                    |                                        | Distor                     | viect                 | Read values        | Pead values        |                    |
|                                   | 9      | THE OWNER AND INCOME. | -                 | 1                                                                                                    | et Puchs <                             |                            |                       |                    |                    |                    |
| aufforment in datum               | -      | Prompt contex in the  | 1000              |                                                                                                    |                                        |                            |                       |                    |                    | -                  |
| and here interesting              | -      | et,ou that was in     | COCUP.            | 0                                                                                                    | opyright (c) 2                         | 206-2008 by HM             | group. All rigt       | ts reserved.       |                    |                    |
| The same way to                   | -      | dense Possiller.      | 0                 |                                                                                                    |                                        |                            |                       |                    |                    |                    |
| NAME AND ADDRESS OF TAXABLE       | -      | -                     | mader.            | Generated on M                                                                                                    | Ren Jun 20 18 1                        | 9.45.2008 for AM           | ly SDK docume         | station by Carrier | 2000 151           |                    |
|                                   |        |                       |                   |                                                                                                    |                                        |                            |                       |                    | -                  | _                  |
|                                   |        | and the second second |                   |                                                                                                    |                                        | _                          |                       |                    |                    | 1                  |
|                                   |        | 101 Marine            |                   |                                                                                                    |                                        |                            |                       |                    | Twents pod         | ik /               |

Note:

The latest version of HWg-SDK is available for download at the HWg website. You just need to register your e-mail.

# Updating the firmware over the WEB

Upload the .hwg firmware file over http to <u>http://x.x.x.x/upload/</u>.

Connection problems etc. must be avoided during file transfer. If the update fails, upload the firmware over RS-232.

| 🚰 File Upload - Microsoft Internet Explorer                                                         |           |
|----------------------------------------------------------------------------------------------------|-----------|
| <u>S</u> oubor Úpr <u>a</u> vy <u>Z</u> obrazit <u>O</u> blíbené <u>N</u> ástroje Nápo <u>v</u> ěda | <b>*1</b> |
| ← Zpět • → • 🖄 😰 🖓 🔞 🥘 Hledat 🛛 » Google •                                                          | »         |
| Adresa 🙆 http://192.168.6.19/upload 🔹 🧭 Přejít                                                      | Odkazy »  |
|                                                                                                    | <u></u>   |
|                                                                                                    |           |
|                                                                                                    |           |
| Upload Firmware                                                                                     |           |
| Procházet Upload                                                                                    |           |
|                                                                                                    | -         |
| 🔄 Hotovo 💿 💿 Internet                                                                               |           |

Firmware in the .HWg format is available at our website, or on the supplied CD.

# **Restoring factory defaults**

To restore the factory default configuration (including deleting all passwords):

- 1) Turn the device off by disconnecting power.
- 2) Set DIP1 to ON.
- 3) Turn the device on.
- 4) Toggle DIP1 several times during the first 5 seconds after powering up.

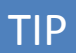

• For a detailed product description, see the **detailed Poseidon family manual**.

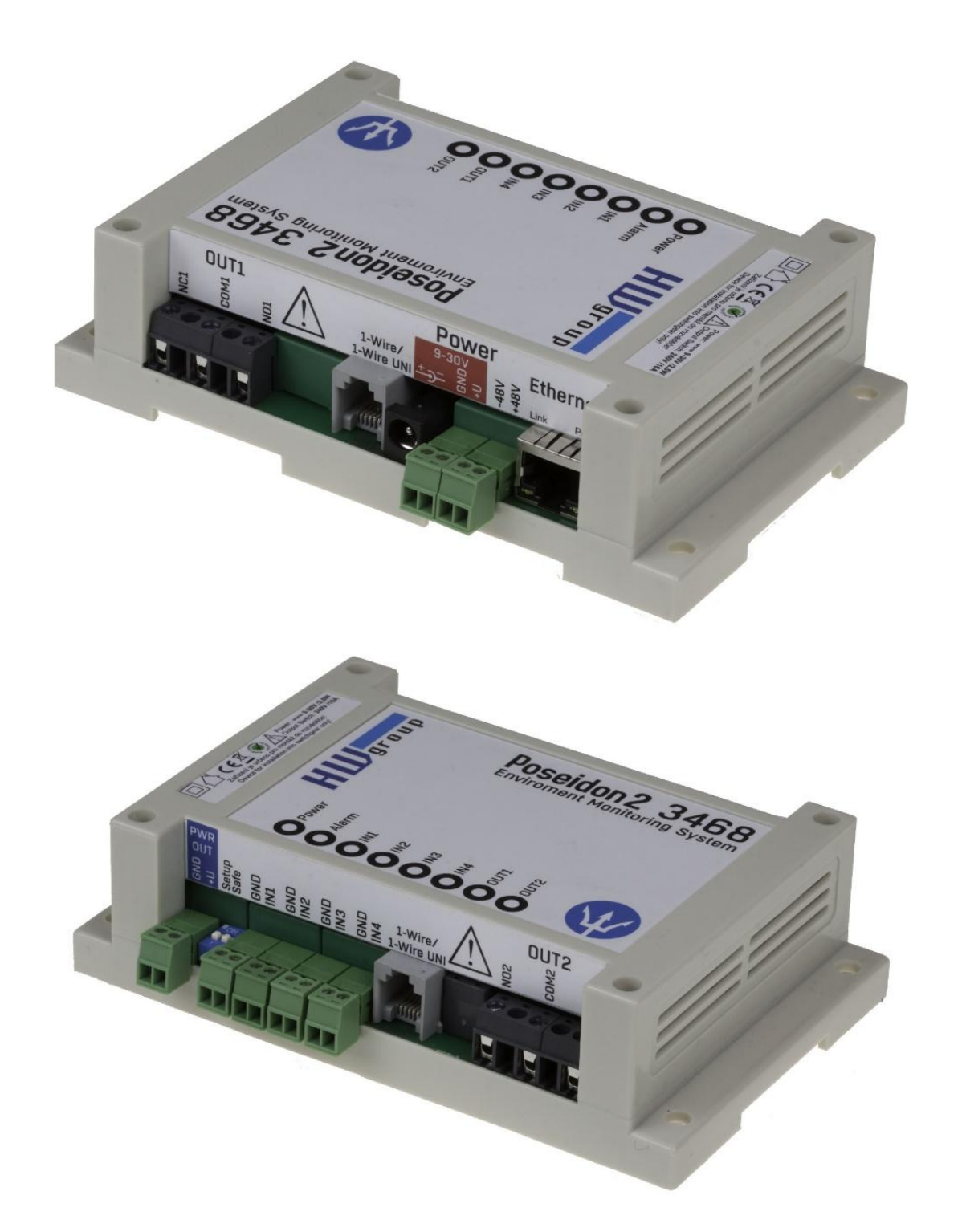

## Contact

HW group s.r.o

Rumunská 26 / 122 Praha 2, 120 00 Czech republic

Tel. +420 222 511 918 Fax. +420 222 513 833

http://www.HW-group.com

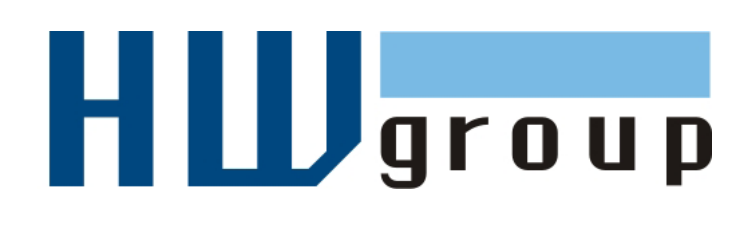